# Használati Útmutató a Motívumtár Adatbázishoz

# A Motívumtár Adatbázis tartalma és készítésének előzményei

- Az MTA Zenetudományi Intézet Néptánc Archívuma négy fő dokumentum csoportból áll: a táncfelvételeket tartalmazó Filmtárból, az állóképek Fotótárából, a helyszíni és a feldolgozó munka feljegyzéseit őrző Kézirattárból, valamint a táncokról Lábán-kinetográfiával készített tánclejegyzéseket nyilvántartó Táncírástárból.
- A Néptánc Archívum dokumentum csoportjaiból két adatbázis keretrendszere készült el: a legnagyobb érdeklődésre számot tartó Filmtár Adatbázis, valamint az ott közreadott táncok egyes lejegyzett motívumaiból összeállított Motívumtár Adatbázis. A két adatbázis átjárható és tartalmilag egymáshoz kapcsolódik.
- A Néptánc Archívum Táncírástára kb. 1400, filmről lejegyzett eredeti néptáncot tartalmaz. A lejegyzések legnagyobb részét táncfolyamatok partitúrája alkotja. Motívumlejegyzések önálló tételként a Táncírástárban csak elenyésző számban találhatók.
- 4. A magyar néptáncot általában motivikus szerkezetűnek tekintjük. A táncok rendszerint ismétlődő mozdulatsorokból, motívumokból épülnek fel, a tánc során az előadók a motívumokat azonosan vagy szimmetrikusan ismétlik, módosítják, a változatokat bővítik, szűkítik, vagy különböző módon illesztik egymáshoz.
- 5. A Motívumtár Adatbázis a magyar néptánc motívumainak gyűjteményét tervezi bemutatni Lábán kinetografikus formában. A Motívumtár Adatbázis elemeit a Táncírástárból válogattuk. A válogatás szempontja az volt, hogy illeszkedjenek a Filmtár Adatbázisban közölt táncokhoz. Ha a Táncírástárban nem találtunk lejegyzést, a Filmtár Adatbázis egyes táncaihoz egyelőre a teljesség igénye nélkül külön motívumlejegyzéseket készítettünk.
- A Motívumtár Adatbázis tervezésének és elkészítésének munkálatait Fügedi János vezette, egyben ő végezte el a tár szerkezetének, adatstruktúrájának kialakítását is.
- 7. Az adatbázis megjelenési formáját Kemecsei Zsolt tervezte meg. A programozási munkákat szintén ő végezte el, és lényegi segítséget nyújtott a szükséges adatok feldolgozásában.
- 8. A **Motívumtár Adatbázist** adatokkal Fügedi János, Karácsony Zoltán és Pálfy Gyula töltötte fel.
- 9. A közölt motívumok forrásfájljai (rajzai) AutoCAD-del, illetve az AutoCAD-hez illesztett, AutoLISP nyelvű program segítségével készültek.
- 10. Az itt megjelenő adatbázis munkáit az MTA Zenetudományi Intézete támogatta.
- 11. A **Motívumtár Adatbázis** közcélú, a rajzdokumentumok szabadon megtekinthetőek és letölthetőek.
- 12. Mind a **Motívumtár Adatbázis** egészét mint gyűjteményt, mind a gyűjtemény egyes elemeit a szerzői jog védi. A további közreadás és felhasználás jogát az MTA Zenetudományi Intézete fenntartja, illetve engedélyéhez köti.

## A Motívumtár Adatbázis felépítése

- 1. Az adatbázis egy-egy képernyőre helyezett oldalán legfeljebb 10 sorban jelennek meg a motívumok adatai. A 10 sor az adatbázis egy oldalát jelenti.
- 2. A megjelenő sorok közül egyet az első oszlop aláhúzott sorszámára kattintva jelölhetünk ki. Az alábbi ábra példája szerint a 2. sort jelöltük ki, visszajelzésként a sor sötét színre váltott.
- 3. A sorok egy-egy motívum legfontosabb adatait mutatják: a <u>Motívum ID</u> a motívum adatbázisbeli azonosító jelzetét, a <u>Táncírás Isz.</u> annak a táncírás dokumentumnak a leltári számát, amely alatt az eredeti táncírás található a Néptánc Archívum Táncírástárában, a <u>Táncnév</u> a táncnak az előadók által használt, helyi elnevezését, a <u>Helység</u> a tánc származási helységét, a <u>Táncfolyamat Isz.</u> pedig a vonatkozó tánc filmleltári számát.

|   | <u>Motívum ID:</u>  | <u>Táncírás Isz.:</u> | <u>Táncnév:</u> | <u>Helység:</u> | Táncfolyarnat Isz.: | <u>Táncírás:</u>                                                    |
|---|---------------------|-----------------------|-----------------|-----------------|---------------------|---------------------------------------------------------------------|
| 1 | mot_0164_01_decs_01 | 72                    | verbunk         | Decs            | 0164.01             |                                                                     |
| 2 | mot_0164_01_decs_02 | 72                    | verbunk         | Decs            | 0164.01             |                                                                     |
| 3 | mot_0164_01_decs_03 | 72                    | verbunk         | Decs            | 0164.01             | 244X<br>244<br>244<br>244<br>244<br>244<br>244<br>244<br>244<br>244 |
| 4 | mot_0164_01_decs_04 | 72                    | verbunk         | Decs            | 0164.01             |                                                                     |
|   |                     |                       |                 |                 |                     | 0 2                                                                 |

4. A sorok utolsó, <u>Táncírás</u> jelzetű oszlopában a motívumok első két mérőjének (ütemegységének) kicsinyített rajza látható (2/4-es motívum esetében ez értelemszerűen megegyezik a teljes motívummal). A kijelölt sor motívumrajza a soroktól jobbra szemlélhető meg, eredeti méretben – lásd az alábbi ábrát. Az egér jobb gombjának segítségével a rajz le is tölthető (a felbukkanó menüből a "Kép mentése más néven…" sort kiválasztva). A rajzok PNG formátumú fájlként érhetők el.

|   | <u>Táncfolyarnat Isz.:</u> | <u>Táncírás:</u>                      | Motívum ID:    | mot_0164_01_decs_02 |  |  |
|---|----------------------------|---------------------------------------|----------------|---------------------|--|--|
| 1 | 0164.01                    |                                       | Lejegyző:      | Lányi Ágoston       |  |  |
|   |                            |                                       | Lejegyz.ideje: | 1959                |  |  |
|   |                            |                                       | Előadó(k):     | Fülöp Ferenc        |  |  |
| ł | 0164.01                    |                                       | Tánctípus:     | verbunk             |  |  |
|   |                            |                                       | Táncaltípus:   | szóló verbunk       |  |  |
|   |                            |                                       | Tánodialektus: | sárközi             |  |  |
|   |                            | • 10                                  | Megye:         | Toina               |  |  |
|   | 0164.01                    | A A A A A A A A A A A A A A A A A A A |                |                     |  |  |
|   | 0164.01                    |                                       |                |                     |  |  |
|   | 0266.04                    | C 2<br>C 2                            |                |                     |  |  |

5. A sorok melletti táblázat a kijelölt sor motívumának további adatait tartalmazza.

| <u>Táncírás:</u> | Motívum ID:    | mot_0164_01_decs_02 |
|------------------|----------------|---------------------|
|                  | Lejegyző:      | Lányi Ágoston       |
|                  | Lejegyz.ideje: | 1959                |
|                  | Előadó(k):     | Fülöp Ferenc        |
|                  | Tánctípus:     | verbunk             |
| T C              | Táncaltípus:   | szóló verbunk       |
|                  | Tánodialektus: | sárközi             |
| • D              | Megye:         | Tolna               |
| 7 9 -            |                |                     |

6. A táblázat első mezője az azonosság biztosítása érdekében megismétli a motívum azonosítóját. Majd lefelé haladva leolvasható a motívum lejegyzőjének neve, a lejegyzés éve, a motívum előadójának neve, a Martin György rendszere szerinti tánctípus, táncaltípus és dialektus besorolás, végül az egyértelmű területi meghatározás érdekében a megye neve is.

### Lépegetés az adatbázisban

1. A teljes adatbázisban vagy a keresések eredmények elemei között a táblázat fölötti vezérlő gombok segítségével lépegethetünk.

| <u>Első Előző</u> | <u>Kōv. Utolsó Keresés English</u> |  |  |  |  |
|-------------------|------------------------------------|--|--|--|--|
| <u>Filmtár ?</u>  | Rekord: 11-20 / 285 Oldal: #2 / 29 |  |  |  |  |
| Motívum ID:       | mot_0266_04_turkeve_07             |  |  |  |  |
| Lejegyző:         | Fügedi János                       |  |  |  |  |
|                   |                                    |  |  |  |  |

- 2. Az <u>Első</u> feliratú gomb lenyomásával az adatbázis (vagy a keresések eredmények) első oldalára, a legelső rekordokhoz jutunk el. A gomb csak akkor aktív, ha pillanatnyi helyzetünkben nem az első oldalon állunk.
- 3. Az <u>Előző</u> jelzetű gomb lenyomásával a pillanatnyi helyzetünkhöz képest 5 rekorddal (egy oldalnyit) az adatbázis kezdete felé léphetünk. A gomb csak akkor aktív, ha helyzetünkhöz viszonyítva létezik előző oldal.
- 4. A <u>Köv.</u> jelű gomb lenyomásával 5 rekorddal (egy oldalnyit) az adatbázis vége felé léphetünk. A gomb csak akkor aktív, ha olyan oldalon állunk, amelyhez képest létezik következő oldal.
- 5. Az <u>Utolsó</u> feliratú gomb segítségével az adatbázis utolsó lapjára léphetünk. A gomb felirata csak akkor érhető el, ha nem az utolsó oldalon állunk.
- 6. A <u>Keresés</u> gombra kattintva a keresési feltételek beállítására szolgáló dialógus ablak jelenik meg. A keresések elvégzéséről alább részletesebben szólunk.
- 7. Az **English** gomb a kezelőfelület feliratait, valamint a lefordításra érdemes adatokat angolra váltja.
- 8. Közvetlenül a táblázat fölötti sorban található **<u>Filmtár</u>** gombbal átléphetünk a **Motívumtár Adatbázisból** a **Filmtár Adatbázisba**.

- 9. Az adatbázison belüli helyzetünket a fenti ábra második gombsorának jobb oldali, hosszú keretes információs mezőablakban olvashatjuk le. Az ábrán látható Rekord: 11-20/285 Oldal: #2/29 üzenet szerint a 11.-20. rekordot (motívumot) szemlélhetjük a 285 motívumos készletből, és e rekordok az 29 oldal közül a 2. oldalon találhatók. Tekintettel arra, hogy a Motívumtár Adatbázis 285 elemet tartalmaz, jelenleg a teljes adatbázisban lépegethetünk.
- 10. Az információs ablak a keresések esetén igen hasznos, mert ismerteti a teljes találati készlet mennyiségét, és megmutatja, a képernyőn látható sorok a találati eredmény mely részletét ábrázolják. A keresések elvégzéséről az alábbi fejezet ad részletes útmutatást.

#### Keresés

| Mező:               | Keresési/szűrési feltételek: |
|---------------------|------------------------------|
| Táncírás Isz.:      |                              |
| Táncnév:            | <b></b>                      |
| Tánctípus:          |                              |
| Táncaltípus:        |                              |
| Táncdialektus:      |                              |
| Helység:            | <b>_</b>                     |
| Előadó(k):          |                              |
| Táncfolyarnat Isz.: |                              |
| <u>Vissza</u>       | KERESÉS/SZŰRÉS Alaphelyzet   |

1. A Keresés gomb lenyomásakor az alábbi dialógus ablak jelenik meg:

- 2. Az első kereső mezővel a motívumokat táncírástári leltári számuk szerint kereshetjük ki.
- Megadhatjuk keresési feltételeinket a keresett tánc neve, a tánc típusa, illetve altípusa, a tánc dialektusa, a származási helysége, valamint az előadó(k) neve alapján. A keresőszavakat a legördülő lista valamely sorára kattintva választhatjuk ki.

| Mező:              | Keresési/szűrési feltételek: |  |  |  |  |
|--------------------|------------------------------|--|--|--|--|
| Táncírás Isz.:     |                              |  |  |  |  |
| Táncnév:           |                              |  |  |  |  |
| Tánctípus:         |                              |  |  |  |  |
| Táncaltípus:       | -<br>balkáni eredetű         |  |  |  |  |
| Táncdialektus:     | csárdás                      |  |  |  |  |
| Helység:           | körtánc                      |  |  |  |  |
| Előadó(k):         | lassú legényes               |  |  |  |  |
| Táncfolyamat Isz.: | polgári társas               |  |  |  |  |
| <u>Vissza</u>      | ugrós ÉS <u>Alaphelyzet</u>  |  |  |  |  |

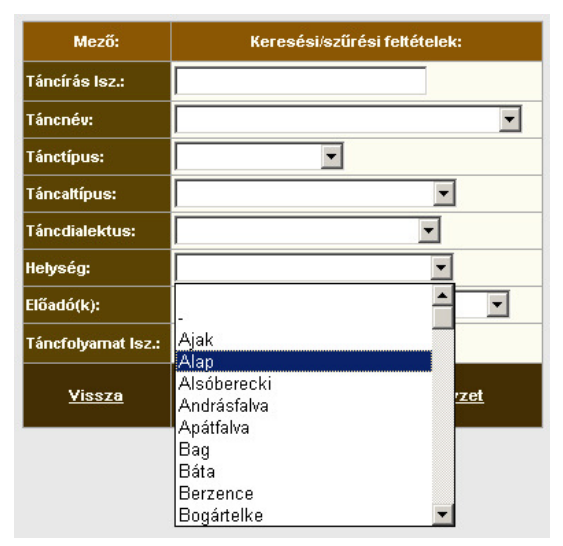

- 4. A Motívumtár Adatbázis csak a Filmtár Adatbázis egy részéről tartalmaz lejegyzett anyagot, azonban a két kapcsolódó adatbázis keresést támogató legördülő menüi megegyeznek. Így megfogalmazhatunk olyan keresőkérdést, amely a Motívumtár Adatbázisban nem ad találatot.
- 5. Több keresési feltétel egyidejű megadása az ÉS logikai kapcsolat alapján szűri meg adatbázisunkat, más szóval csak azokat a filmeket találjuk meg, amelyek valamennyi feltételnek egyszerre felelnek meg.
- 6. Keresési feltételeink beállítása után a keresőablak <u>KERESÉS/SZÜRÉS</u> gombjával indíthatjuk el a keresést. Az eredmények adatbázisunk soraiként jelennek meg. Ha egyszerre több keresési feltételt adunk meg, például, a "Táncnév" esetén az "ugrós"-t, "Helység"-ként pedig az "Alap" falunevet választjuk, akkor keresés eredményként az alábbi ábra szerint látható módon csak az alapi ugrós motívumokat kapjuk meg.

|          | Motívum ID:                                                                            | <u>Táncírás Isz.:</u> | <u>Táncnév:</u> | <u>Helység:</u> | Táncfolyarnat Isz.: | <u>Táncírás:</u> | Motívum ID:    | mot_0819_02_alap_01 |
|----------|----------------------------------------------------------------------------------------|-----------------------|-----------------|-----------------|---------------------|------------------|----------------|---------------------|
|          |                                                                                        |                       |                 |                 |                     |                  | Lejegyző:      | Fügedi János        |
| 1        | mot 0819 02 alap 01                                                                    | 1363                  | uarós           | Alap            | 0819.02             | × 4              | Lejegyz.ideje: | 2004                |
| Ť        |                                                                                        |                       |                 |                 |                     |                  | Előadó(k):     | Fekti József        |
|          |                                                                                        |                       |                 |                 |                     |                  | Tánctípus:     | ugrós               |
| 2        | mot 0910 02 alan 02                                                                    | 1060                  | ugróc           | Alon            | 0910.02             |                  | Táncaltípus:   | dunamenti ugrós     |
| 4        | 1101_0815_02_alap_02                                                                   | 1303                  | ugros           | Alap            | 0013.02             |                  | Táncdialektus: | mezőföldi           |
| -        |                                                                                        |                       |                 |                 |                     |                  | Megye:         | Fejér               |
| 3        | mot_0819_02_alap_03                                                                    | 1363                  | ugrós           | Alap            | 0819.02             |                  |                |                     |
| 4        | mot_0819_02_alap_04                                                                    | 1363                  | ugrós           | Alap            | 0819.02             | T                |                | ו <b>[</b> ]        |
| 5        | mot_0819_02_alap_05                                                                    | 1363                  | ugrós           | Alap            | 0819.02             |                  |                |                     |
| <u>6</u> | mot_0819_02_alap_06                                                                    | 1363                  | ugrós           | Alap            | 0819.02             |                  |                |                     |
|          | On-line adatbázis, v1.02 (08.02.25) Készült az MTA Zenetudományi Intézet medbízásából. |                       |                 |                 |                     |                  |                |                     |

- Kereshetünk motívumot a táncfolyamat filmleltári számát követve. A filmszám megadásakor ügyeljünk annak a Filmtár Adatbázis Használati Útmutatójában ismertetett formájára, a 4+2-es szintakszis követésére (például: 0006.01).
- 8. Amennyiben az eredmény nem megfelelő, újabb keresést végezhetünk. Ha az előző kérdésünkön csak módosítani kívánunk, célszerű böngésző programunk "Vissza" gombjával visszatérnünk a keresőablakhoz, amely ekkor megtartja előző beállításainkat. Ha újra a <u>Keresés/Szűrés</u> gombot nyomjuk meg, keresőablakunk alaphelyzetben, üres mezőkkel tűnik fel.
- 9. Keresésünk eredményeként kapott találati lista sorai között épp úgy használhatjuk vezérlő gombjainkat, mint a teljes adatbázis áttekintésekor. Az <u>Előző</u> és <u>Következő</u> gombokkal a találati listában léphetünk előre–hátra 10–10 rekordnyit, az <u>Első</u> és <u>Utolsó</u> gombokkal pedig közvetlenül a találati lista elejét vagy végét érjük el.
- 10. A keresőablakot a keresés lefuttatása nélkül a <u>Vissza</u> gombbal hagyhatjuk el.
- 11. A kereső panel <u>Alaphelyzet</u> gombjával valamennyi beállított keresési feltételt törölhetjük
- 12. A kereséseket követően a teljes adatbázist úgy jeleníthetjük meg ismét, hogy a keresőablakot alaphelyzetbe állítjuk (<u>Alaphelyzet</u> gomb), és lenyomjuk a <u>KERESÉS/SZŰRÉS</u> gombot.

#### Rendezés

 Mind a teljes adatbázis, mind keresési eredményeink sorai alapállapotban a <u>Motívum ID</u> növekvő sorrendjében jelennek meg. A megjelenítés sorrendje a fejlécek aláhúzott oszlopneveivel megváltoztatható.

|   | <u>Motívum ID:</u>  | <u>Táncírás Isz.:</u> | <u>Táncnév:</u> | <u>Helység:</u> | Táncfolyarnat Isz.: | <u>Táncírás:</u> |
|---|---------------------|-----------------------|-----------------|-----------------|---------------------|------------------|
| 1 | mot_0164_01_decs_01 | 72                    | verbunk         | Decs            | 0164.01             |                  |
|   |                     |                       |                 |                 |                     | y, 3             |

- A <u>Motívum ID</u> lenyomásával az eddig növekvő sorrendben megjelenő sorokat csökkenő sorrendűre változtathatjuk, illetve újbóli lenyomása visszavált az eredeti sorrendre.
- 3. Hasonló módon rendezi növekvő, illetve csökkenő sorrendbe a sorokat a **Táncírás Isz.**, vagy a **Táncfolyamat Isz.** oszlopnév megnyomása.
- 4. A <u>Táncnév</u> vagy a <u>Helység</u> oszlopnevek első lenyomásával a táncnevek, illetve a helységek nevei szerint állíthatjuk ABC sorrendbe az adatbázis sorait. Az oszlopnevek ismételt lenyomása eredményeként a sorok fordított ABC sorrendben jelennek meg, tehát az első sorba az ABC-ben leghátul álló betűvel kezdődő táncnév vagy helységnév kerül.
- 5. A <u>Táncírás</u> oszlopnév ugyanazt a rendezést végzi, mint a <u>Motívum ID</u>.